Computer Science 3600 Spring 2012 Assignment 1 Due (automatic collected from your cs3600 sub directory) at 10:00pm Thursday, January 19.

The purpose of this assignment is to help you become familiar with BGunix and with several of the Unix operating System Commands and to edit and compile a COBOL program. This programming assignment is an enhancement to the program cs3600ex01sp11.cob. This program is written to the 74 COBOL standard.

You are expected, as soon as possible, to become familiar with:

- Many of the most commonly used Unix operating system commands (see *Quick Reference* available at http://www.bgsu.edu/departments/compsci/docs/bgunix.html).
- Editing COBOL source programs using the winSCP editor and Notepad++.

Once you have experimented with the various commands on the *BGunix Quick Reference* page, perform the following exercise:

- 1. Copy the following files from the class library to your cs3600 sub-directory as follows:
  - cp cs3600ex01sp12.cob ~/cs3600/cs3600as01sp12.cob
  - cp cs3600ex01sp12.dat ~/cs3600/cs3600ex01sp12.da1
  - cp cs3600as01sp12.dat  $\mbox{-}/\mbox{cs3600}\mbox{cs3600as01sp12}\mbox{.da1}$
- 2. Using winSCP edit cs3600as01sp12.cob changing all references to cs3600ex01sp12 to cs3600as01sp12 and changing entries in the Identification Division to personalize.
- 3. Amend the total logic to include totaling of the balance column and add printing of the total on the total line along with the record count.
- 4. After testing and debugging you program, start a photo session in your login (home) directory by using the following command: photo assign1.photo
- 5. Execute the following cd cs3600 command.
- 6. Execute the following ls -l command.
- 7. Execute the command cat cs3600as01sp12.cob
- 8. Compile and link the cs3600as01sp12.cob source code file using the cobol command.
- 9. Execute the ls command.
- 10. Execute the a.out machine code file using the a.out command.
- 11. Execute the ls command.
- 12. Terminate your photo session using the following command: <control>d (press & hold the Ctrl key while pressing the d key) This will automatically put you back to your login (home) directory.
- 13. Execute the ls command.
- 14. Change directories (change the "path") to your cs3600 subdirectory.
- 15. Display the current directory "path" name.
- 16. Execute the ls command.

17. Copy your assign1.photo file from your login (home) directory to your cs3600
subdirectory using the following command:
 cp ~/assign1.photo ~/cs3600/assign1.photo

- 40. Execute the ls -l command.
- 41. Execute the chmod 644 assign1.photo command.
- 42. Execute the ls -l command.